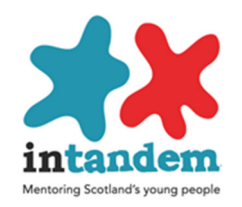

## **Social Circles Evaluation Report**

This report allows comparison by agency and the overall data set by profile items and by date range

Note: You must use Internet Explorer and disable the 'pop-up' blocker First go to The Viewpoint Management Centre <u>www.vptol.co.uk</u>

|   | Welcome to ViewPOINT |                                |   |  |  |  |
|---|----------------------|--------------------------------|---|--|--|--|
|   |                      | Please log in                  |   |  |  |  |
|   | Organisation         | intandem2                      |   |  |  |  |
|   | Login Id             | The Login Id field is required |   |  |  |  |
|   | Password             | The Password field is required |   |  |  |  |
| K |                      | Log in                         | 5 |  |  |  |

## Select Viewpoint Analysis

Welcome to the Viewpoint Management Centre

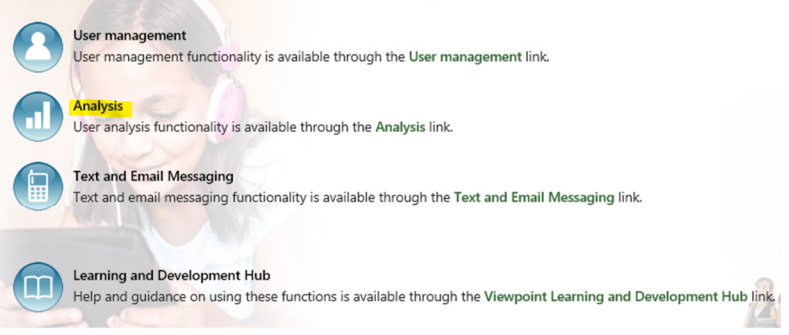

Then select

Social Circles by Profile

Next

Casial Circles by Deefile

- Change date range (if required)
- Select the users (logins. You can select all by clicking on toggle)
- Then select the profile item on which you wish to report

| Create Reports stay on page Report Settings | Start Date 03/08/2017 End Date 09/10/2017 |
|---------------------------------------------|-------------------------------------------|
| Cancel Questionnaire : Social Relationships | Profile                                   |
| toggle Login Name                           | <ul> <li>Disability</li> </ul>            |
| anonuser6                                   | ⊖ Ethnicity                               |
| ✓ artest1<br>✓ Bartest1 Julie Young         | Reason for Intervention                   |
| ✓ htest2 Bill Jones                         | O Primary reason for referral             |
| ✓ KYM001TEST Linda Watson                   | C Local Authority                         |
| LHtest3     Murray Davies                   | Charity                                   |
| ✓ nebtest010 Neil Blake010                  | ⊖ Urban/Rural                             |
| v nebtest011 neil011 blake011               | O Mentoring type                          |
| ✓ neil003 neil blake                        | ○ Change/ending status                    |
| vgl001 Craig Henry                          | ◯ Reason for change/ending                |

## Then Create Report

This displays the overall average and the average Social Circles scores for each charity. (Note: the data used here is just test data)

Each charity where data has been entered is listed one below the other, based on the Social Circles score (the Relationship Score)

A relationship score will be derived from these circles, by counting the number of people in each circle, and multiplying the number by 4 for "people who care about me", 3 for "people I can talk about anything with", 2 for "people I really like being with" and 1 for "people I talk to and play games with".

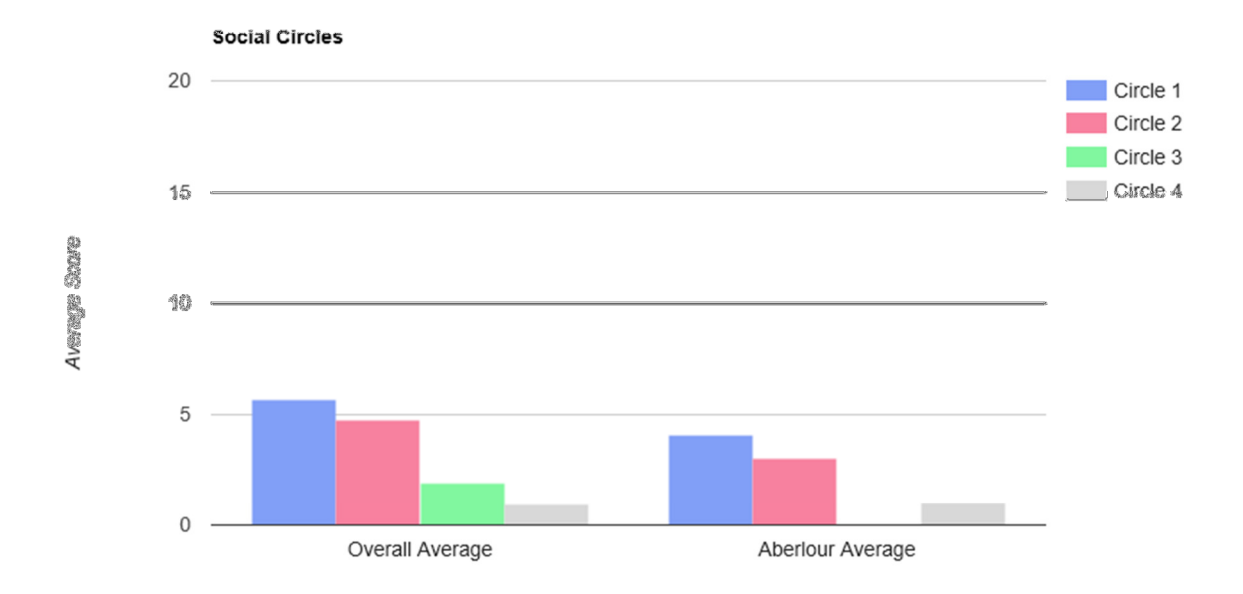

Below the bar charts the details are displayed:

- The total number of people in each Circle across the agency
- The average score by agency and overall for each circle

| Charity     | Circle | Number of People | Circle Score | Circle Score Average | Overall Circle Score<br>Average |
|-------------|--------|------------------|--------------|----------------------|---------------------------------|
| Aberlour    | 1      | 1                | 4            | 4.00                 | 5.65                            |
|             | 2      | 1                | 3            | 3.00                 | 4.76                            |
|             | 3      |                  |              |                      |                                 |
|             | 4      | 1                | ž.           | 1.00                 | 0.94                            |
| Totals      |        | 3                | <b>1</b>     |                      |                                 |
|             |        |                  |              |                      |                                 |
| Barnardo 's | 1      | 3                | 12           | 6.00                 | 5.65                            |
|             | 24     | 3                | 9            | 4.50                 | 4.76                            |
|             | 87)    | 1                | 2            | 1.00                 | 1.88                            |
|             | 4      | 3                | 3            | 1.50                 | 0,94                            |
| Totals      |        | 10               | 26           |                      |                                 |